## KinderSign – How to Update Location

When the tablet is turned on, it will automatically open the KinderSign application. You only update the location once, during the initial setup of the tablet provided by DCY. To update the location:

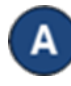

- Press the **Home** button **(CDD)** located on the lower part of the tablet.
- B Tap the **Settings** icon located on the main screen of the tablet. You might have to scroll up to see this option.

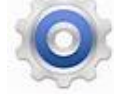

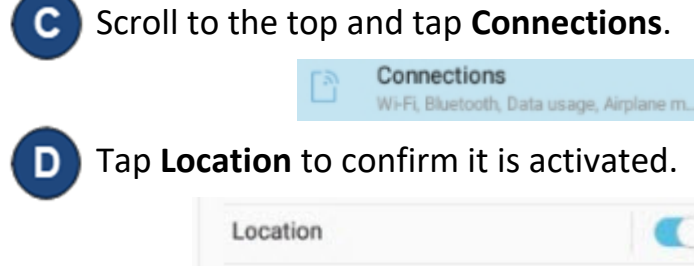

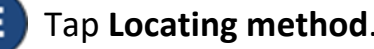

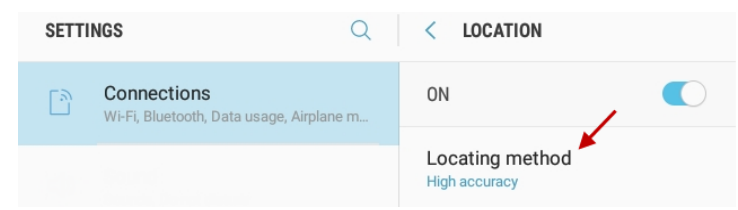

| F Tap <i>High accuracy</i> to select your locating method. |                                                              |
|------------------------------------------------------------|--------------------------------------------------------------|
| < LOCATING METHOD                                          |                                                              |
| ۲                                                          | High accuracy<br>Use GPS and Wi-Fi to estimate your location |
| 0                                                          | Battery saving<br>Use Wi-Fi to estimate your location.       |
| 0                                                          | Tablet only<br>Use GPS to estimate your location.            |
| G Press the Home button C to return to the main screen.    |                                                              |

For more information, visit <u>www.ohiocctap.info</u>, email us at <u>supportOH@kindersystems.com</u> or call us at 1-833-866-1708.